## To register as a Supplier, complete the following steps:

- 0. Access the Supplier Portal: https://supplier.ps.sc.edu/
- 1. From the Supplier Portal Homepage, click "Create an Account (New Users)."

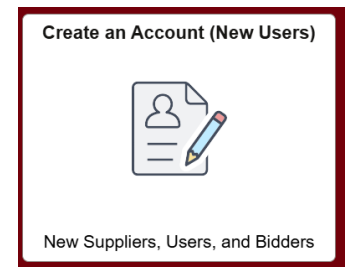

2. Click "Register now" in the New U.S. Supplier section.

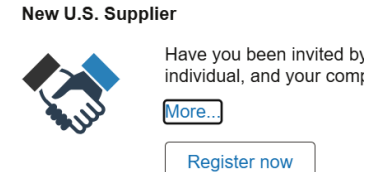

3. Step 1 of 6, select **"Individual"** for the type of entity that you represent then click "Next."

| Select an activity below: ⑦ |                                         |  |
|-----------------------------|-----------------------------------------|--|
|                             | Start a new registration form           |  |
|                             | What type of entity do you represent?   |  |
|                             | ◯Business                               |  |
|                             | ○ Individual                            |  |
|                             | $\bigcirc$ Continue from where you left |  |

- 4. Step 2 of 6, complete the Unique ID & Company Profile
  - 1. In the U.S. Tax Identification Number field enter your social security number.
  - 2. In the Company/Individual Name field, enter your name.
  - 3. Leave Government Classifications Blank.
  - 4. Answer all profile questions with an asterisk and any other applicable profile questions then click Next."

Note: When completing your Supplier Registration and W9, please input your personal information and *your USC email* rather than your family or employer's information. **All information, including your supplier** 

## registration, your bank account information and your W9, needs to be your personal information.

| <ul> <li>* 1) Enter your USC Department<br/>Contact/Supplier Liaison's email address who<br/>an verify your registration request.</li> <li>* 2) What will you be providing to the<br/>University? Please click on the magnifying<br/>glass and select all that apply.</li> <li>* 3) For what will you be paid? Please click<br/>on the magnifying glass and select all that<br/>apply.</li> <li>* 4.1) Are you a USC student? If yes, answer<br/>question 4.2. If no, skip ahead to question 5.</li> <li>4.2) Will you be providing a service for<br/>dramatics, student publications, student<br/>government, student media, glee clubs,<br/>bands, choirs, debate teams, radio stations,<br/>intramural and interscholastic athletics, or<br/>other similar endeavors?</li> <li>* 5) Please attach a completed and signed<br/>form W-9. To obtain a blank copy of the form<br/>your web browser.</li> <li>Co here to obtain a blank W-9, For the W9<br/>additional info to go along with the supplier<br/>registration details: You will fill out the W9<br/>form with your personal information. You<br/>only need to complete the following<br/>sections:</li> <li>#1 Your full name<br/>#3A Select "individual"</li> <li>#5 &amp; 6 Full address</li> <li>Part 1 Your social security number</li> <li>Part 2 Sign and date</li> <li>* PAYMENT OPTION: The University of<br/>South Carolina strondy encourages all</li> </ul>                                                                                                    | Profile Questions                                                                 | Answer                                           |
|----------------------------------------------------------------------------------------------------|-----------------------------------------------------------------------------------|--------------------------------------------------|
| Contact/Supplier Liaison's email address who<br>can verify your registration request.       priestmi@mailbox.sc.edu         * 2) What will you be providing to the<br>University? Please click on the magnifying<br>glass and select all that apply.       Please click on the magnifying glass and<br>select Other         * 3) For what will you be paid? Please click<br>on the magnifying glass and select all that<br>apply.       Please click on the magnifying glass and<br>select Other         * 4.1) Are you a USC student? If yes, answer<br>question 4.2. If no, skip ahead to question 5.       Click drop-down and select Yes         4.2) Will you be providing a service for<br>dramatics, student media, glee clubs,<br>bands, choirs, debate teams, radio stations,<br>intramural and interscholastic athletics, or<br>other similar endeavors?       Click drop-down and select No         * 5) Please attach a completed and signed<br>form W-9. To obtain a blank copy of the form<br>your web browser.       Go here to obtain a blank W-9. For the W9<br>additional info to go along with the supplier<br>registration details: You will fill out the W9<br>form with your personal information. You<br>only need to complete the following<br>sections:         #1 Your full name       #3A Select "individual"         #5 & 6 Full address       Part 1 Your social security number         Part 2 Sign and date       Click drop-down and select Yes.                                                                                                    | * 1) Enter your USC Department                                                    | Michelle Priester,                               |
| ** 10/What will you be providing to the<br>University? Please click on the magnifying<br>glass and select all that apply.       Please click on the magnifying glass and<br>setect Other         ** 3) For what will you be paid? Please click<br>on the magnifying glass and select all that<br>apply.       Please click on the magnifying glass and<br>setect Other         ** 4.1) Are you a USC student? If yes, answer<br>question 4.2. If no, skip ahead to question 5.       Please click on the magnifying glass and<br>setect Prize/Award         * 4.1) Will you be providing a service for<br>dramatics, student media, glee clubs,<br>bands, choirs, debate teams, radio stations,<br>intramural and interscholastic athletics, or<br>other similar endeavors?       Click drop-down and select <b>Yes</b> * 5) Please attach a completed and signed<br>form W-9. To obtain a blank copy of the form<br>W-9, please navigate to<br>https://www.irs.gov/pub/irs-pdf/fw9.pdf from<br>your web browser.       Go here to obtain a blank W-9. For the W9<br>additional info to go along with the supplier<br>registration details: You will fill out the W9<br>form with your personal information. You<br>only need to complete the following<br>sections:         #1 Your full name       #3A Select "individual"         #5 & 6 Full address       Part 1 Your social security number         Part 2 Sign and date       Click drop-down and select Yes.                                                                                                    | Contact/Supplier Liaison's email address who                                      | priestmi@mailbox.sc.edu                          |
| University? Please click on the magnifying glass and select all that apply.       select Other         * 3) For what will you be paid? Please click on the magnifying glass and select all that apply.       Please click on the magnifying glass and select all that apply.         * 4.1) Are you a USC student? If yes, answer question 4.2. If no, skip ahead to question 5.       Click drop-down and select Yes         4.2) Will you be providing a service for dramatics, student publications, student government, student media, glee clubs, bands, choirs, debate teams, radio stations, intramural and interscholastic athletics, or other similar endeavors?       Click drop-down and select No         * 5) Please attach a completed and signed form W-9. To obtain a blank copy of the form your web browser.       Go here to obtain a blank W-9. For the W9 additional info to go along with the supplier registration details: You will fill out the W9 form with your personal information. You only need to complete the following sections:         #11 Your full name       #3A Select "individual"         #5 & 6 Full address       Part 1 Your social security number         Part 2 Sign and date       Click drop-down and select Yes.                                                                                                    | * 2) What will you be providing to the                                            | Please click on the magnifying glass and         |
| glass and select all that apply.       ***         **3) For what will you be paid? Please click on the magnifying glass and select all that apply.       Please click on the magnifying glass and select apply.         **4.1) Are you a USC student? If yes, answer question 4.2. If no, skip ahead to question 5.       Please click on the magnifying glass and select Yes         **4.1) Are you a USC student? If yes, answer question 4.2. If no, skip ahead to question 5.       Click drop-down and select Yes         **2) Will you be providing a service for dramatics, student media, glee clubs, bands, choirs, debate teams, radio stations, intramural and interscholastic athletics, or other similar endeavors?       Click drop-down and select No         **5) Please attach a completed and signed form W-9. To obtain a blank copy of the form your web browser.       Go here to obtain a blank W-9. For the W9 additional info to go along with the supplier registration details: You will fill out the W9 form with your personal information. You only need to complete the following sections:         #1 Your full name       #3A Select "individual"         #5 & 6 Full address       Part 1 Your social security number         Part 2 Sign and date       Click drop-down and select Yes.                                                                                                    | University? Please click on the magnifying                                        | select Other                                     |
| <ul> <li>* 3) For what will you be paid? Please click<br/>on the magnifying glass and select all that<br/>apply.</li> <li>* 4.1) Are you a USC student? If yes, answer<br/>question 4.2. If no, skip ahead to question 5.</li> <li>4.2) Will you be providing a service for<br/>dramatics, student publications, student<br/>government, student media, glee clubs,<br/>bands, choirs, debate teams, radio stations,<br/>intramural and interscholastic athletics, or<br/>other similar endeavors?</li> <li>* 5) Please attach a completed and signed<br/>form W-9. To obtain a blank copy of the form<br/>W-9, please navigate to<br/>https://www.irs.gov/pub/irs-pdf/fw9.pdf from<br/>your web browser.</li> <li>Go here to obtain a blank W-9. For the W9<br/>additional info to go along with the supplier<br/>registration details: You will fill out the W9<br/>form with your personal information. You<br/>only need to complete the following<br/>sections:</li> <li>#1 Your full name<br/>#3A Select "individual"<br/>#5 &amp; 6 Full address</li> <li>Part 1 Your social security number</li> <li>Part 2 Sign and date</li> <li>* PAYMENT OPTION: The University of<br/>South Carolina strondy encourages all</li> <li>Click drop-down and select Yes.</li> </ul>                                                                                                    | glass and select all that apply.                                                  |                                                  |
| on the magnifying glass and select all that apply.       select Prize/Award         * 4.1) Are you a USC student? If yes, answer question 4.2. If no, skip ahead to question 5.       Click drop-down and select Yes         4.2) Will you be providing a service for dramatics, student publications, student government, student media, glee clubs, bands, choirs, debate teams, radio stations, intramural and interscholastic athletics, or other similar endeavors?       Click drop-down and select No         * 5) Please attach a completed and signed form W-9, please navigate to https://www.irs.gov/pub/irs-pdf/fw9.pdf from your web browser.       Go here to obtain a blank W-9. For the W9 additional info to go along with the supplier registration details: You will fill out the W9 form with your personal information. You only need to complete the following sections:         #1 Your full name       #3A Select "individual"         #5 & 6 Full address       Part 1 Your social security number         Part 2 Sign and date       Click drop-down and select Yes.                                                                                                    | * 3) For what will you be paid? Please click                                      | Please click on the magnifying glass and         |
| * 4.1) Are you a USC student? If yes, answer question 4.2. If no, skip ahead to question 5.       Click drop-down and select Yes         * 4.2) Will you be providing a service for dramatics, student publications, student government, student media, glee clubs, bands, choirs, debate teams, radio stations, intramural and interscholastic athletics, or other similar endeavors?       Click drop-down and select No         * 5) Please attach a completed and signed form W-9. To obtain a blank copy of the form W-9, please navigate to myour web browser.       Go here to obtain a blank W-9. For the W9 additional info to go along with the supplier registration details: You will fill out the W9 form with your personal information. You only need to complete the following sections:         # 1 Your full name       #3A Select "individual"         # 5 & 6 Full address       Part 1 Your social security number         Part 2 Sign and date       Click drop-down and select Yes.                                                                                                    | on the magnifying glass and select all that                                       | select Prize/Award                               |
| <ul> <li>* 4.1) Are you a USC student? If yes, answer question 4.2. If no, skip ahead to question 5.</li> <li>4.2) Will you be providing a service for dramatics, student media, glee clubs, bands, choirs, debate teams, radio stations, intramural and interscholastic athletics, or other similar endeavors?</li> <li>* 5) Please attach a completed and signed form W-9. To obtain a blank copy of the form W-9, please navigate to https://www.irs.gov/pub/irs-pdf/fw9.pdf from your web browser.</li> <li>Go here to obtain a blank W-9. For the W9 additional info to go along with the supplier registration details: You will fill out the W9 form with your personal information. You only need to complete the following sections:</li> <li>#1 Your full name</li> <li>#3A Select "individual"</li> <li>#5 &amp; 6 Full address</li> <li>Part 1 Your social security number</li> <li>Part 2 Sign and date</li> <li>Click drop-down and select Yes.</li> </ul>                                                                                                    | арру.                                                                             |                                                  |
| question 4.2. If no, skip ahead to question 5.       Click drop-down and select No         4.2) Will you be providing a service for dramatics, student publications, student government, student media, glee clubs, bands, choirs, debate teams, radio stations, intramural and interscholastic athletics, or other similar endeavors?       Click drop-down and select No         * 5) Please attach a completed and signed form W-9. To obtain a blank copy of the form W-9, please navigate to https://www.irs.gov/pub/irs-pdf/fw9.pdf from your web browser.       Go here to obtain a blank W-9. For the W9 additional info to go along with the supplier registration details: You will fill out the W9 form with your personal information. You only need to complete the following sections:         #1 Your full name       #3A Select "individual"         #5 & 6 Full address       Part 1 Your social security number         Part 2 Sign and date       Click drop-down and select Yes.                                                                                                    | * 4.1) Are you a USC student? If yes, answer                                      | Click drop-down and select Yes                   |
| <ul> <li>4.2.) Will you be providing a service for dramatics, student publications, student government, student media, glee clubs, bands, choirs, debate teams, radio stations, intramural and interscholastic athletics, or other similar endeavors?</li> <li>* 5) Please attach a completed and signed form W-9. To obtain a blank copy of the form W-9, please navigate to https://www.irs.gov/pub/irs-pdf/fw9.pdf from your web browser.</li> <li>Go here to obtain a blank W-9. For the W9 additional info to go along with the supplier registration details: You will fill out the W9 form with your personal information. You only need to complete the following sections:</li> <li>#1 Your full name</li> <li>#3A Select "individual"</li> <li>#5 &amp; 6 Full address</li> <li>Part 1 Your social security number</li> <li>Part 2 Sign and date</li> <li>Click drop-down and select Yes.</li> </ul>                                                                                                    | question 4.2. If no, skip ahead to question 5.                                    |                                                  |
| and natures, student publications, student government, student media, glee clubs, bands, choirs, debate teams, radio stations, intramural and interscholastic athletics, or other similar endeavors?       Go here to obtain a blank W-9. For the W9 additional info to go along with the supplier registration details: You will fill out the W9 form with your personal information. You only need to complete the following sections:         * 1 Your full name       #3A Select "individual"         #5 & 6 Full address       Part 1 Your social security number         Part 2 Sign and date       Click drop-down and select Yes.                                                                                                    | 4.2) Will you be providing a service for dramatics, student publications, student | Click drop-down and select <b>No</b>             |
| <ul> <li>* PAYMENT OPTION: The University of South Carolina strongly encourages all</li> <li>Go here to obtain a blank W-9. For the W9 additional info to go along with the supplier registration details: You will fill out the W9 form with your personal information. You only need to complete the following sections:</li> <li>#1 Your full name</li> <li>#3A Select "individual"</li> <li>#5 &amp; 6 Full address</li> <li>Part 1 Your social security number</li> <li>Part 2 Sign and date</li> </ul>                                                                                                    | dovernment student media glee clubs                                               |                                                  |
| intramural and interscholastic athletics, or other similar endeavors?       Go here to obtain a blank W-9. For the W9 additional info to go along with the supplier registration details: You will fill out the W9 form with your personal information. You only need to complete the following sections:         #1 Your full name       #3A Select "individual"         #5 & 6 Full address       Part 1 Your social security number         Part 2 Sign and date       Click drop-down and select Yes.                                                                                                    | bands, choirs, debate teams, radio stations,                                      |                                                  |
| other similar endeavors?       Go here to obtain a blank W-9. For the W9 additional info to go along with the supplier registration details: You will fill out the W9 form with your personal information. You only need to complete the following sections:         #1 Your full name       #3A Select "individual"         #5 & 6 Full address       Part 1 Your social security number         Part 2 Sign and date       Click drop-down and select Yes.                                                                                                    | intramural and interscholastic athletics, or                                      |                                                  |
| <ul> <li>* 5) Please attach a completed and signed<br/>form W-9. To obtain a blank copy of the form<br/>W-9, please navigate to<br/>https://www.irs.gov/pub/irs-pdf/fw9.pdf from<br/>your web browser.</li> <li>Watter and the provided attack of the provided attack of the provided attac</li></ul> | other similar endeavors?                                                          |                                                  |
| <ul> <li>* 5) Please attach a completed and signed<br/>form W-9. To obtain a blank copy of the form<br/>W-9, please navigate to<br/>https://www.irs.gov/pub/irs-pdf/fw9.pdf from<br/>your web browser.</li> <li>Go here to obtain a blank W-9. For the W9<br/>additional info to go along with the supplier<br/>registration details: You will fill out the W9<br/>form with your personal information. You<br/>only need to complete the following<br/>sections:</li> <li>#1 Your full name</li> <li>#3A Select "individual"</li> <li>#5 &amp; 6 Full address</li> <li>Part 1 Your social security number</li> <li>Part 2 Sign and date</li> <li>Click drop-down and select Yes.</li> </ul>                                                                                                    | · · ·                                                                             |                                                  |
| To obtain a blank copy of the form       additional info to go along with the supplier         W-9, please navigate to       additional info to go along with the supplier         https://www.irs.gov/pub/irs-pdf/fw9.pdf from       additional info to go along with the supplier         your web browser.       registration details: You will fill out the W9         form with your personal information. You       only need to complete the following         sections:       #1 Your full name         #3A Select "individual"       #5 & 6 Full address         Part 1 Your social security number       Part 2 Sign and date         * PAYMENT OPTION: The University of       Click drop-down and select Yes.                                                                                                    | * 5) Please attach a completed and signed                                         | Go here to obtain a <u>blank W-9.</u> For the W9 |
| <ul> <li>* PAYMENT OPTION: The University of South Carolina strongly encourages all</li> <li>* PAYMENT OPTION: The University of South Carolina strongly encourages all</li> </ul>                                                                                                    | form W-9. To obtain a blank copy of the form $W_{-9}$ please pavidate to          | additional info to go along with the supplier    |
| your web browser.<br>form with your personal information. You<br>only need to complete the following<br>sections:<br>#1 Your full name<br>#3A Select "individual"<br>#5 & 6 Full address<br>Part 1 Your social security number<br>Part 2 Sign and date<br>* PAYMENT OPTION: The University of<br>South Carolina strongly encourages all                                                                                                    | https://www.irs.gov/pub/irs-pdf/fw9.pdf from                                      | registration details: You will fill out the W9   |
| * PAYMENT OPTION: The University of<br>South Carolina strongly encourages all                                                                                                    | your web browser.                                                                 | form with your personal information. You         |
| * PAYMENT OPTION: The University of South Carolina strongly encourages all                                                                                                    |                                                                                   | only need to complete the following              |
| * PAYMENT OPTION: The University of South Carolina strongly encourages all                                                                                                    |                                                                                   | sections:                                        |
| * PAYMENT OPTION: The University of South Carolina strongly encourages all                                                                                                    |                                                                                   |                                                  |
| * PAYMENT OPTION: The University of<br>South Carolina strongly encourages all                                                                                                    |                                                                                   |                                                  |
| * PAYMENT OPTION: The University of<br>South Carolina strongly encourages all                                                                                                    |                                                                                   | #1 Your full name                                |
| * PAYMENT OPTION: The University of<br>South Carolina strongly encourages all                                                                                                    |                                                                                   | #3A Select "individual"                          |
| Part 1 Your social security number     Part 2 Sign and date     Click drop-down and select <b>Yes.</b> South Carolina strongly encourages all                                                                                                    |                                                                                   | #5 & 6 Full address                              |
| * PAYMENT OPTION: The University of South Carolina strongly encourages all       Click drop-down and select Yes.                                                                                                    |                                                                                   |                                                  |
| * PAYMENT OPTION: The University of South Carolina strongly encourages all       Click drop-down and select Yes.                                                                                                    |                                                                                   |                                                  |
| Part 1 Your social security number     Part 2 Sign and date     Click drop-down and select <b>Yes.</b> South Carolina strongly encourages all                                                                                                    |                                                                                   |                                                  |
| Part 2 Sign and date     Part 2 Sign and date     Click drop-down and select <b>Yes.</b> South Carolina strongly encourages all                                                                                                    |                                                                                   | Part 1 Your social security number               |
| * PAYMENT OPTION: The University of<br>South Carolina strongly encourages all                                                                                                    |                                                                                   | Part 2 Sign and date                             |
| * PAYMENT OPTION: The University of<br>South Carolina strongly encourages all                                                                                                    |                                                                                   |                                                  |
| * PAYMENT OPTION: The University of<br>South Carolina strongly encourages all                                                                                                    |                                                                                   | Click drop, down and calest Vez                  |
| South Carolina strongly encourages all                                                                                                    | * PAYMENT OPTION: The University of                                               | Glick drop-down and select <b>res.</b>           |
|                                                                                                    | South Carolina strongly encourages all                                            |                                                  |

| suppliers to enroll in the ACH (Direct Deposit) payment disbursement.                                                                                                    |  |
|----------------------------------------------------------------------------------------------------|--|
| Do you wish to enroll in or update your ACH<br>(Direct Deposit)? Select Yes or No. If Yes<br>you will provide your payment information on<br>the Payment Information tab. |  |
| Please note that for initial supplier<br>registration, not enrolling in ACH (Direct<br>Deposit) may significantly delay payment.                                          |  |

- 5. Step 3 of 6, Enter your mailing address and email address then click "Next."
- 6. Step 4 of 6, if you answered "Yes" to the ACH profile question, click "Add Contact".
  - 1. Enter information for all fields marked with an asterisk and for Contact Type select "ACH", then click "OK", then click "Next."
- 7. Step 5 of 6, if you answered "Yes" to the ACH profile question, enter your banking information then click "Next."
- 8. Enter the email address where you'd like to receive communication regarding your registration.
- **9.** Step 6 of 6, Check the box to accept the terms of agreement, then click submit. You are done with the registration process and will receive follow-up communication to the email address provided.

VERY IMPORTANT: You will create your password during the registration process. You will need to make note as it will not be emailed to you for security reasons. The USER ID will be emailed to you and will be required when signing in to update supplier information.